## 1. Subscribing to UNMC Postgraduate Student Teachers' (MY)

- i. Log into <u>https://moodle.nottingham.ac.uk/login/index.php</u>
- ii. Click on 'Site Home' (on Navigation pane)

Moodle.Nottingham

ONLINE LEARNING AT THE UNIVERSITY OF NOTTINGHAM UNITED KINGDOM · CHINA · MALAYSIA Are you in China or Malaysia? More improvements will follow soon to make Moodle even faster 0000 Customise this page NAVIGATION 0 ^ MODULE OVERVIEW 0 ^ MODULE CONTENTS 0 ^ This module format does not use sections My home > Site home Current modules Previous modules Current modules UNMC Graduate School Researcher Development Progra... UNMC Graduate School Researcher Development Programme (MY) UNMC Postgraduate Student Teachers (MY) UNMC Postgraduate Student Teachers (MY) UNMC Academic Development - PGCHE and CPD (MY) UNMC Academic Development - PGCHE and CPD (MY) Online Research & Information Skills (ORIS) (MY) Online Research & Information Skills (ORIS) (MY) Mendeley Basic (MY) EndNote & EndNote Web Basic (MY) Mendeley Basic (MY)

The University of

Nottingham

 iii. Key in 'UNMC Postgraduate Student Teachers' at the Search Modules section. Then, click 'Go'. Once the 'UNMC Postgraduate Student Teachers' page is shown, click on the 'Participate in this module' button, at the bottom of the page.

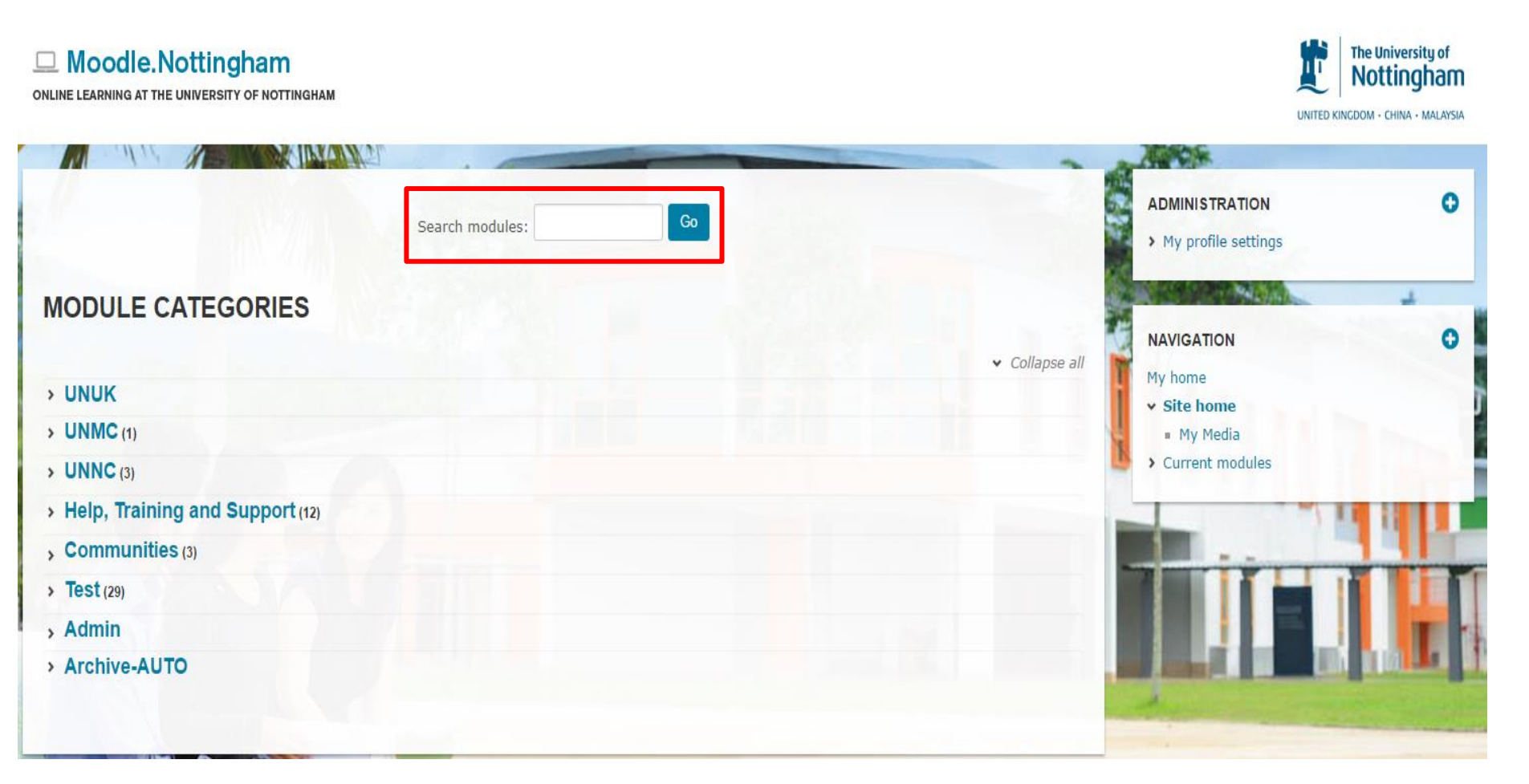

## 2. How to sign up for a training?

i. Click on the training you wish to sign up for. For example,'Understanding how to use Endnote'.

| Online Research & Information Skills<br>(ORIS)<br>(UNMC Library course) | This is an online resource.<br>Face to face session are also offered by I<br>staff.                                                      |
|-------------------------------------------------------------------------|----------------------------------------------------------------------------------------------------|
| Project Managing your Research                                          | This is a moderated online course.                                                                                                    |
| Understanding your Research Degree                                      | This is a self-study online course.                                                                                                    |
| Planning Research and Time<br>Management                                | This course will support the development<br>management and enable students to pla<br>development more efficiently.                       |
| Understanding how to use Endnote                                        | Support and inform students on how to and use Endnote, a bibliography manage their literature reviews as well as integra Microsoft Word. |

ii. Click on '**Sign me up for this slot**' for the session you wish to attend.

Course Title: Understanding how to use Endnote

**Course Duration: 2 hours** 

Day, Date and Time: Wednesday, 8th October 2014, 2 pm - 4 pm

Location: GD 14 (Library Computer Room 3)

## Convenor: IS Library

② 26 places available in total (3 taken, 23 free)

Currently signed up

Sign me up for this slot

iii. If you wish to withdraw from the session you have signed up for, click on the '**Remove me from this slot**' button.

Course Title: Understanding how to use Endnote

Course Duration: 2 hours

Day, Date and Time: Monday, 8th December 2014, 2 pm - 4 pm

Location: GD 14 (Library Computer Room 3)

```
Convenor: IS Library
```

26 places available in total (1 taken, 25 free)

Currently signed up You,

Remove me from this slot

Prepared by Amirah Zin

If you have any concern, please email...

1. PST :

graduateschool@nottingham.edu.my